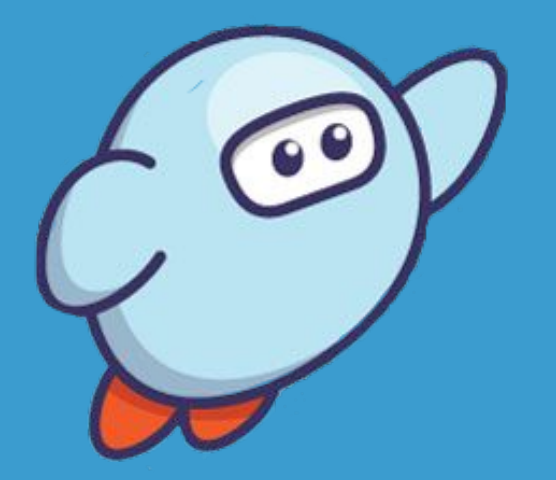

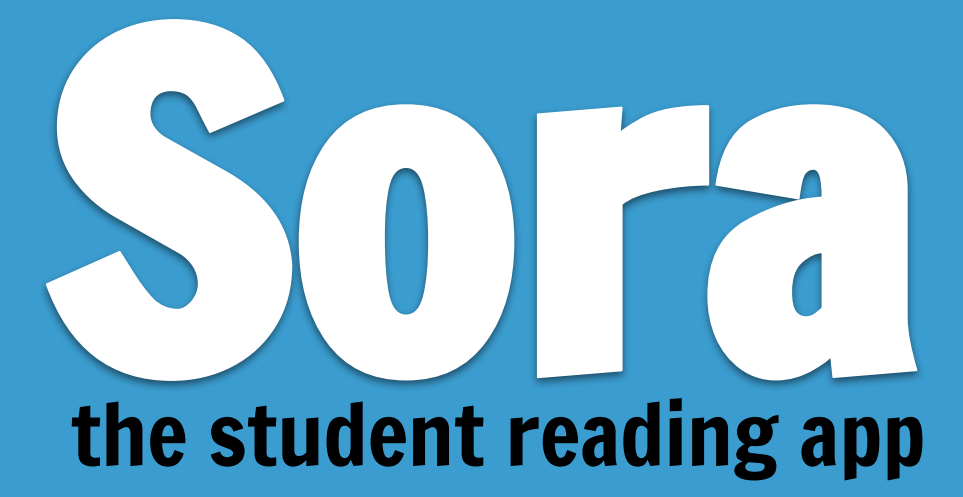

### Learn how to read free ebooks and audiobooks from your school and local library

FortMillSchools

## **Table of Contents**

- How to Access Sora
- How to Sign Into Sora
- How to Customize Sora Settings
- How to Find and Read ebooks
- How to Define Words
- How to Highlight Words and Add Notes
- How to Access eBook Menu Options
- How to Find Notes and Highlights
- How to Export Notes to Google Drive
- How to Access Borrowed Books and Assignments
- How to View Your Profile, Reading Stats, and Achievements
- How to Add York County Library
- Additional Resources

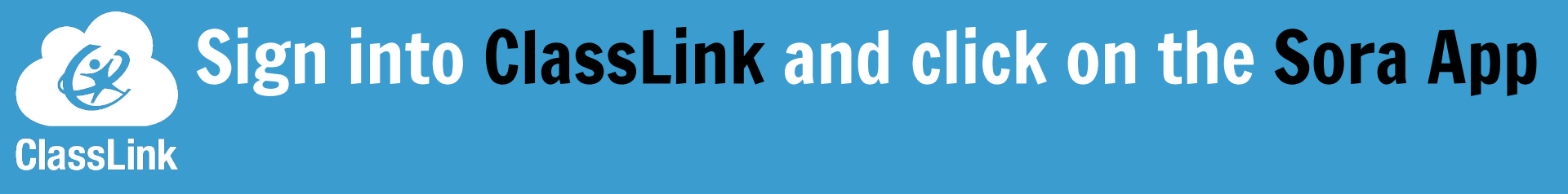

Sora

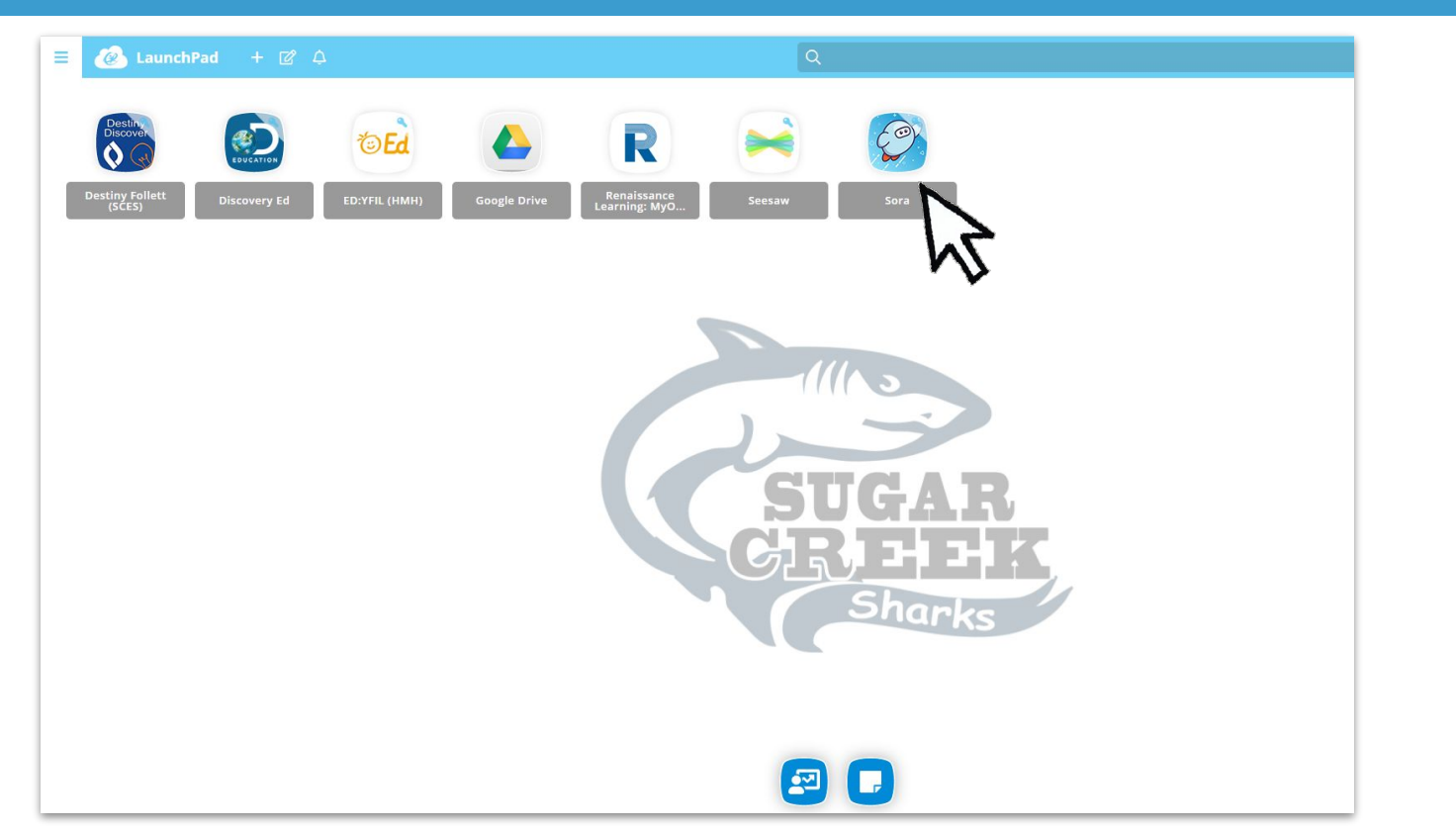

## In Sora, click the "Find my school" button.

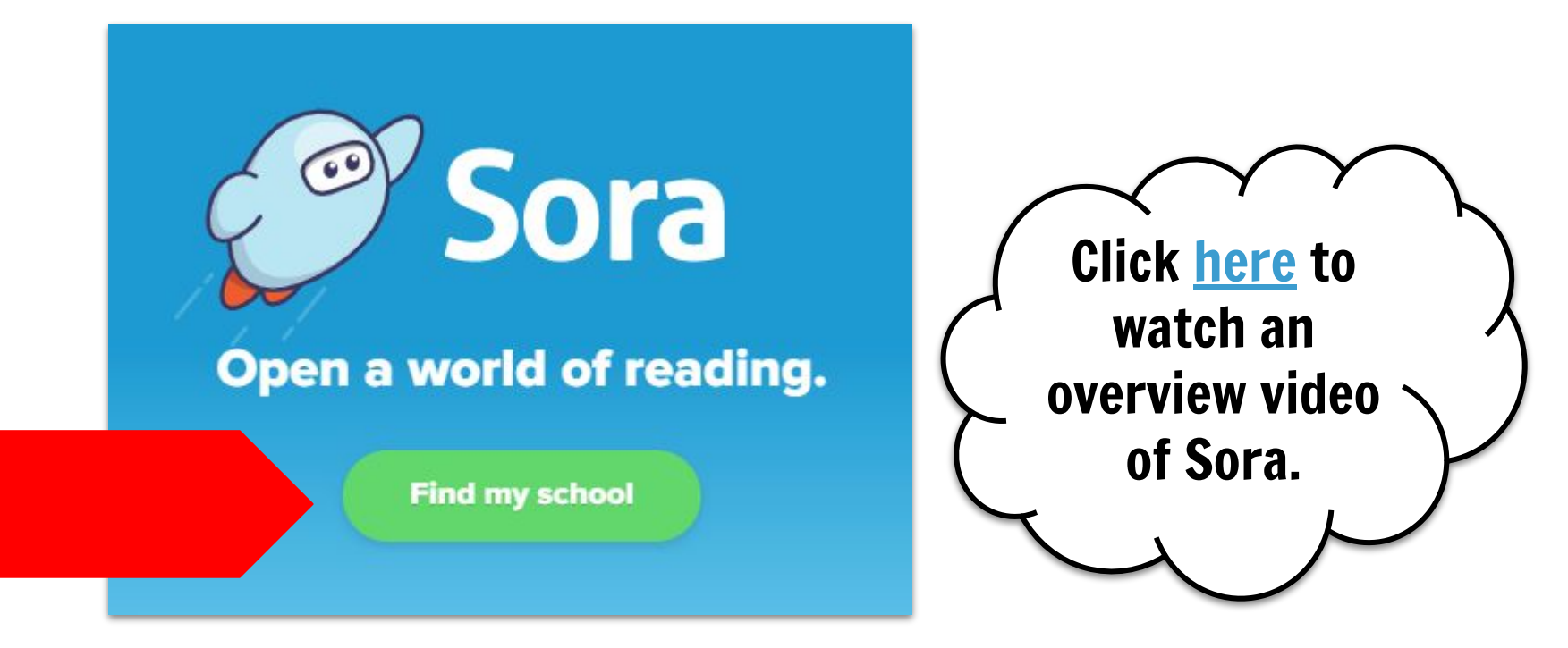

## Find Fort Mill School District - York 4 and click "This is my school."

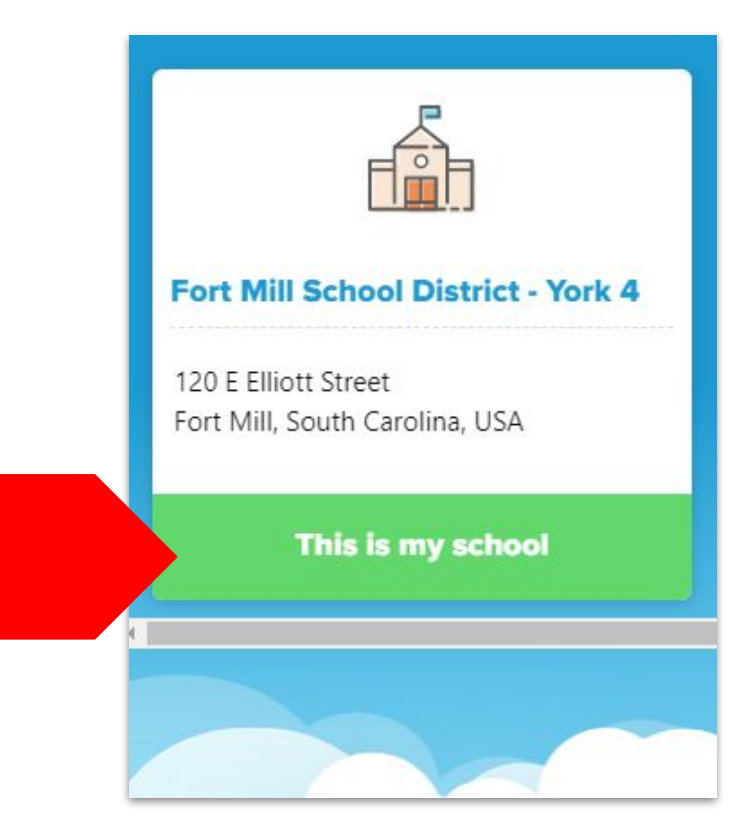

## Click "Sign in using Fort Mill School District - York 4."

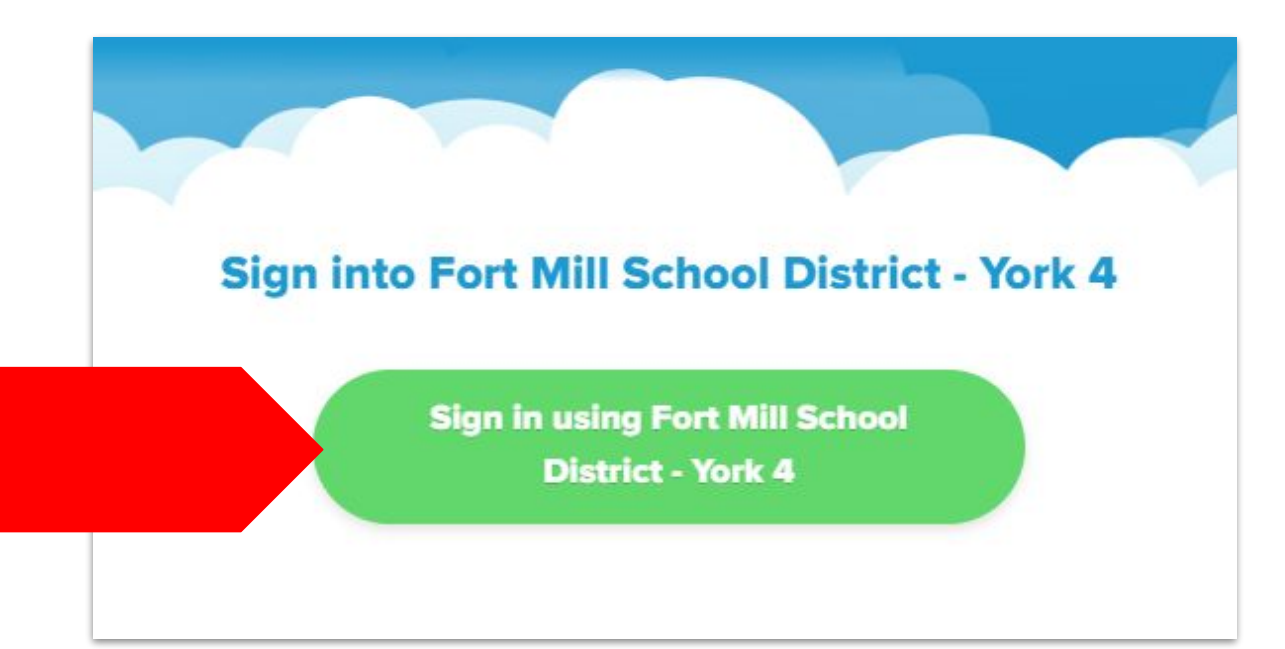

## Sign in using your FMSD Google account.

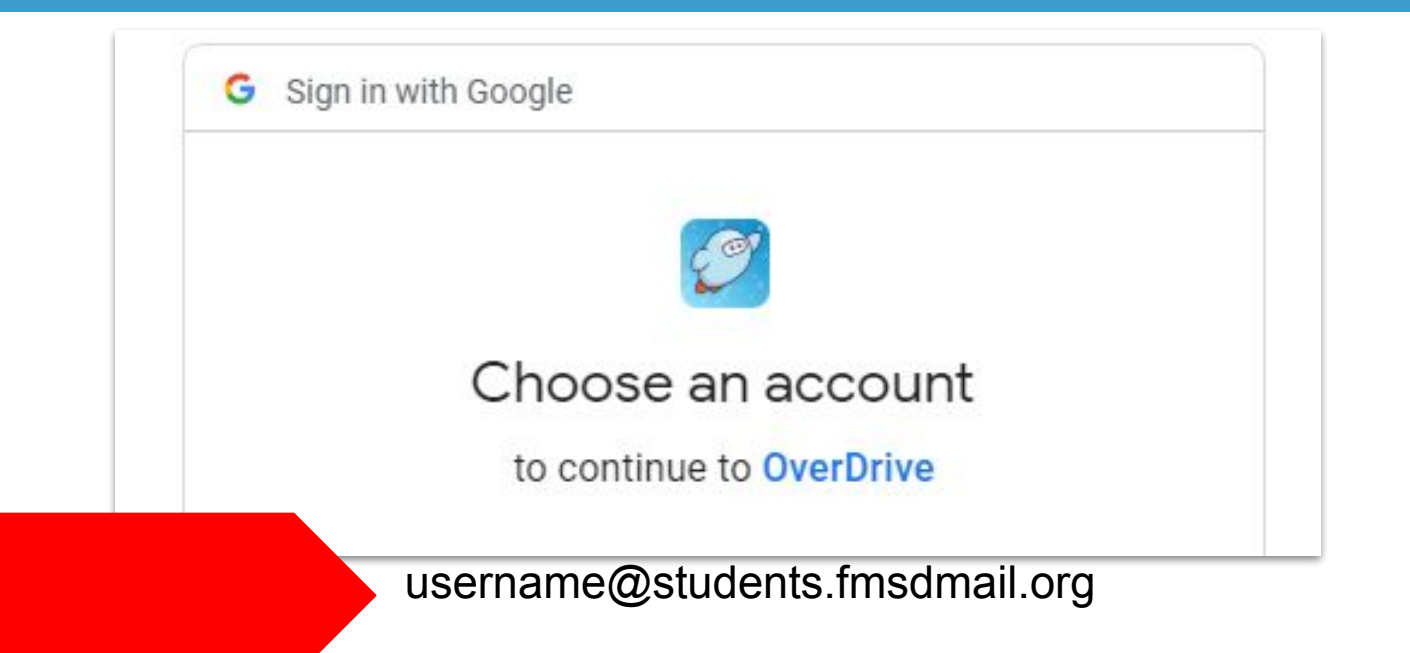

Need help with your Google account? Contact your school's media specialist.

## You will be brought to the "Explore" tab in Sora. Click the three lines to access the "Menu"

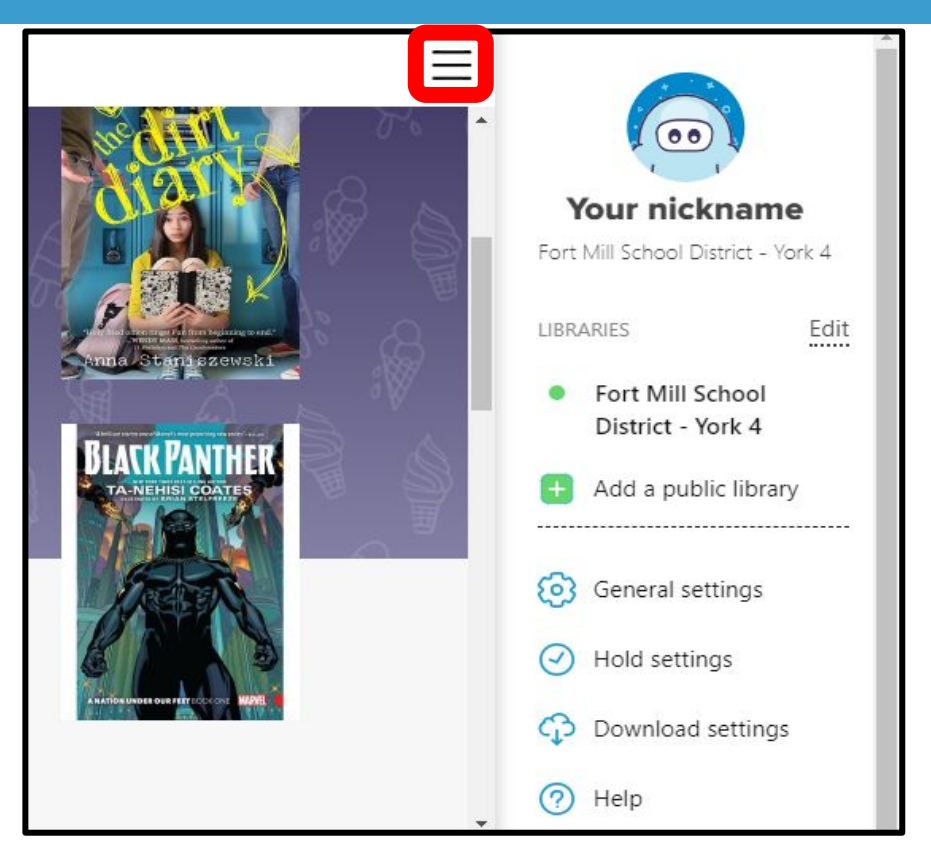

### Under "General Settings", you can specify which device you will use to read Sora ebooks, your default language, and your display.

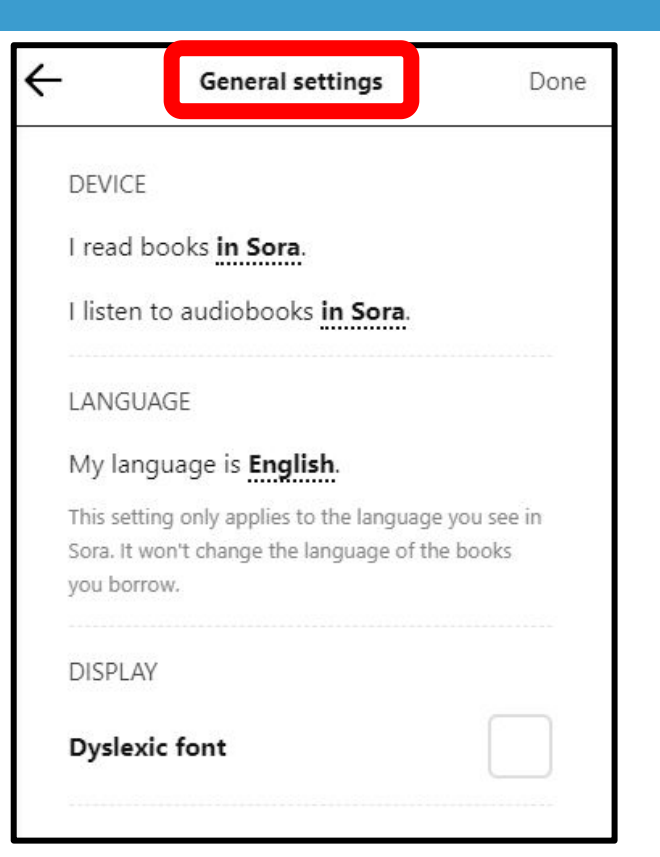

# Under "Hold Settings", you can manage, freeze, and update any holds you have placed on ebooks.

|                                                 | Hold settings                                                                            | Done                                           |
|-------------------------------------------------|------------------------------------------------------------------------------------------|------------------------------------------------|
| HOLD STAT                                       | E                                                                                        | Active                                         |
| You can fre<br>them. Your<br>people mo<br>line. | eze holds if you don't have<br>holds will progress while fr<br>ve ahead of you only when | time to read<br>ozen. Other<br>you're first in |
| New holds<br>current hol                        | will have these settings. All<br>ds have these settings.                                 | of your                                        |
|                                                 | Update all holds                                                                         |                                                |

## Click "Home" to review any assignments or book loans.

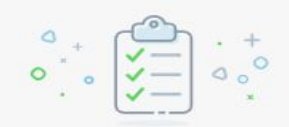

#### No assignments

You don't have any assignments in Sora right now.

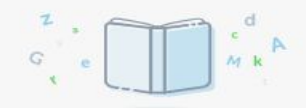

No book loans

You don't have any books loaned from your school library.

Find a book  $\rightarrow$ 

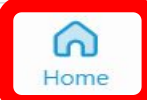

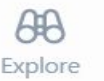

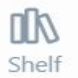

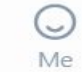

# Browse the Explore tab or search bar at the top to check out the collection.

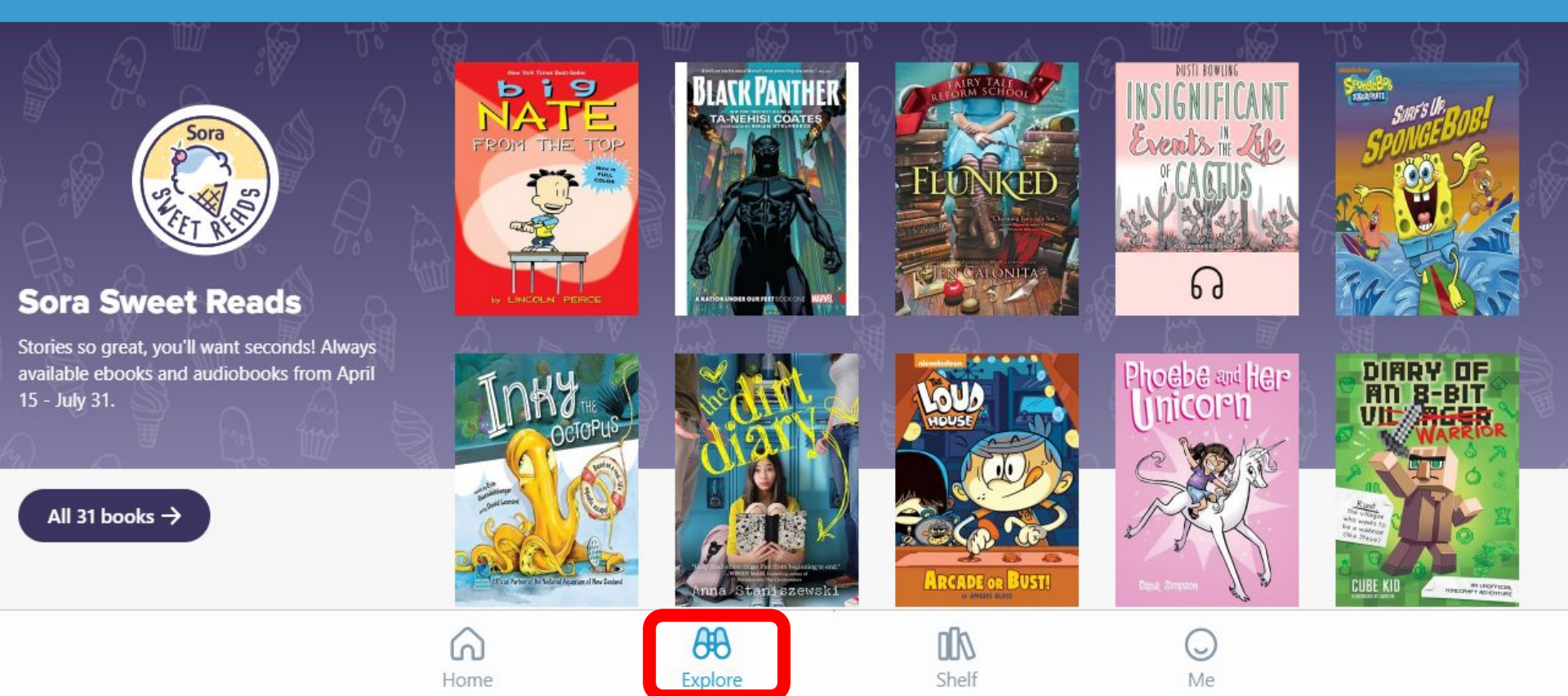

# Once in the Search bar, click on Advanced Search to look for a specific book, author, series, language, etc.

| Q Search for a book |                            |       | c            | ancel |
|---------------------|----------------------------|-------|--------------|-------|
|                     | H                          |       |              |       |
|                     |                            | Title |              |       |
|                     | A                          | uthor |              |       |
|                     |                            | SBN   |              |       |
|                     | Format                     | Any   |              |       |
|                     | Subjects                   | All   | Books are    |       |
|                     | Language                   | Any   |              |       |
|                     | Audience                   | All   | available in |       |
|                     | ATOS™ levels               | All   |              |       |
|                     | Interest levels            | All   | over 160     |       |
|                     | Lexile <sup>®</sup> scores | All   |              |       |
|                     | Text difficulty            | All   |              |       |
|                     | Available books            |       | languages.   |       |
|                     | Pre-release books          |       |              |       |
|                     | Read-along ebooks          |       |              |       |
|                     | Date added                 | Any   |              |       |
|                     | Sea                        | arch  |              |       |

## Click on a book you want to checkout and then click the "Borrow" button and start reading!

### Inky the Octopus

Erin Guendelsberger

| AUTHOR      | Erin Guendelsberger        |         | > |
|-------------|----------------------------|---------|---|
| ILLUSTRATOR | David Leonard              |         | > |
| AUDIENCE    | Juvenile                   |         |   |
| LEVELS      | ATOS™ level:               | 2.6     | > |
|             | Interest level:            | K-3(LG) | > |
|             | Lexile <sup>®</sup> score: | 950     | > |
|             | Text difficulty:           | K-1     | > |
|             | MORE DETAILS               |         |   |

Age Level: 4 and up | Grade Level: K to 5

Published in partnership with the National Aquarium of New Zealand, Inky the Octopus is based on a real-life aquatic escape!

Follow Inky the octopus as he escapes from the National Aquarium of New Zealand to the ocean! Based on a true story, Inky the Octopus: Bound for Glory chronicles the adventure that the real-life Inky might have taken on his escape to freedom in the open ocean!

 BONUS: backmatter includes the real-life stories
 of Inky and other daring octopuses, as well as fascinating facts about these masters of disguise!

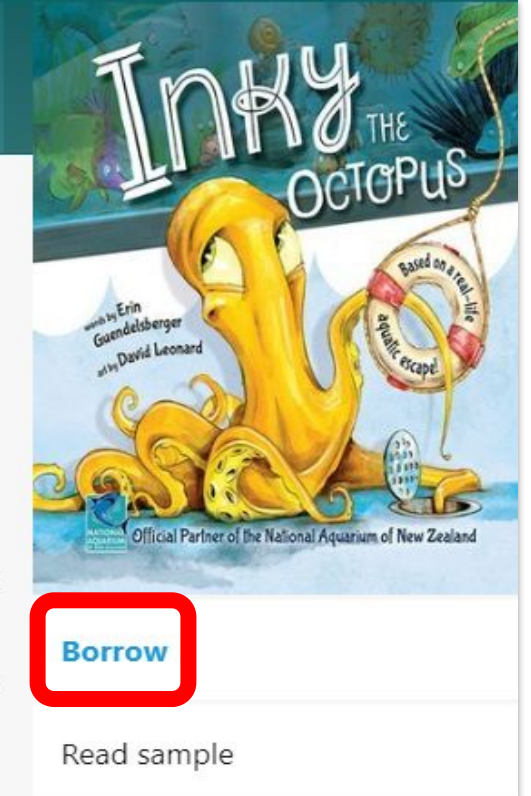

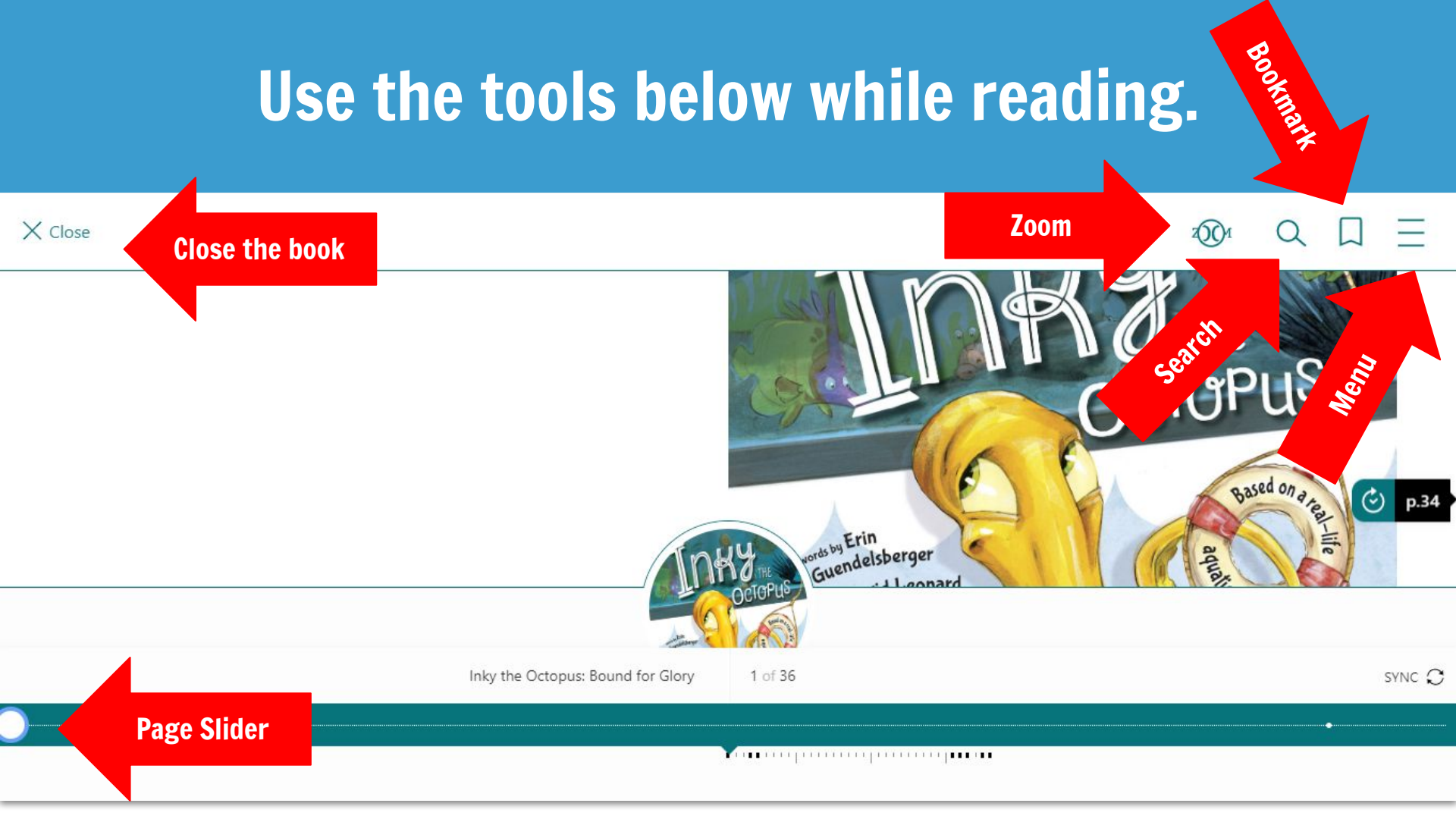

### Simply click on the sides of the book to turn the pages.

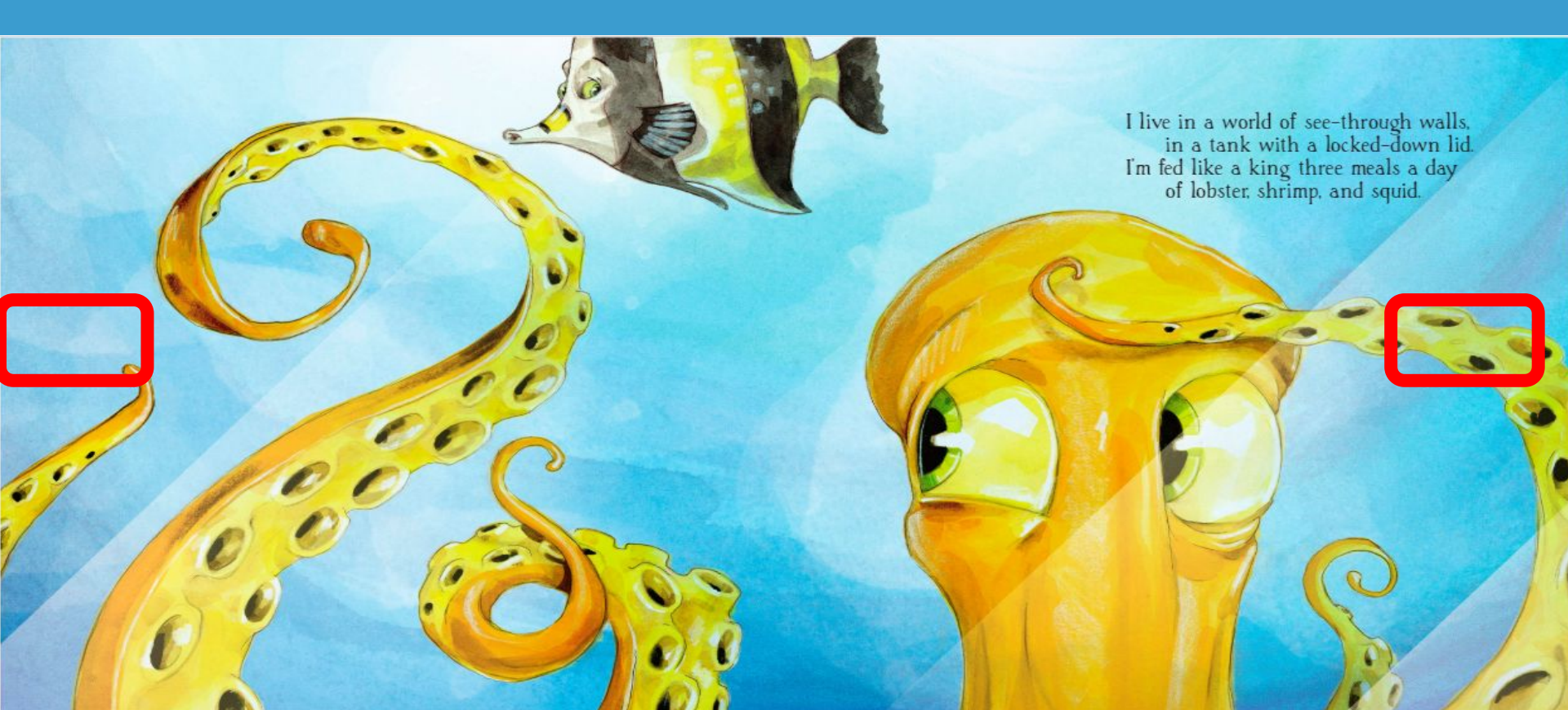

## Tap (or click) and hold a word to define it, highlight it, or search for it in other places in the book. To select more than one word, hold and drag.

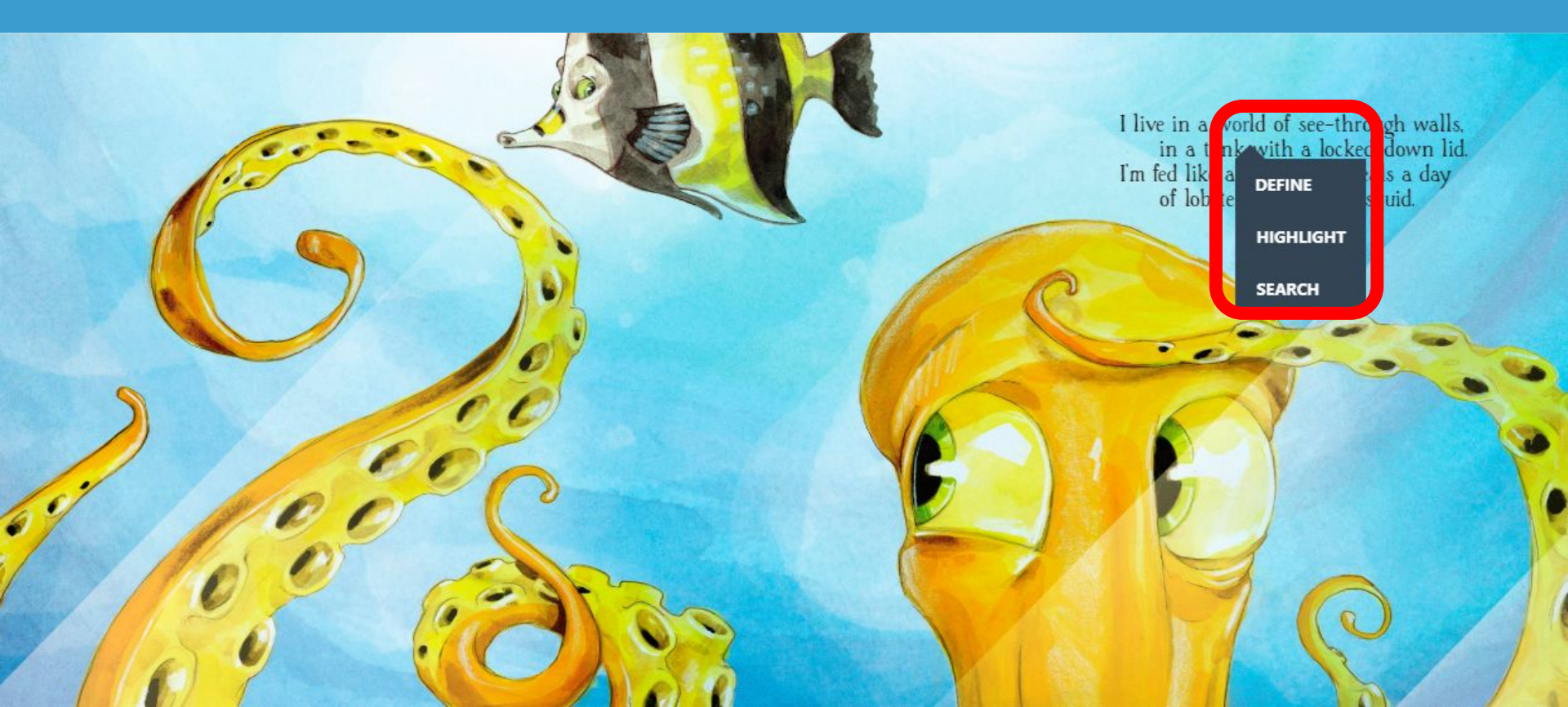

## When you click "DEFINE", you can pull up the screen to read a detailed definition.

### Definition

lobster

#### Topics

No relevant topics found.

#### **English Dictionary**

L /ɛl/ residual. (in tables of sports results) games lost (2) levorotatory (3) Lake, Loch, or Lough (chiefly on maps) (4) large (as a clothes size) (5) Linnaeus (as the source of names of animal and plant species) (5) lire (7) Latin (3) Liberal (5) Avogadro's number (10) inductance in a tank with a locked-down lid. I'm fed like a king three meals a day of lobster, shrimp, and squid.

## After you click "HIGHLIGHT" on one or more words, you can choose your color and add a note.

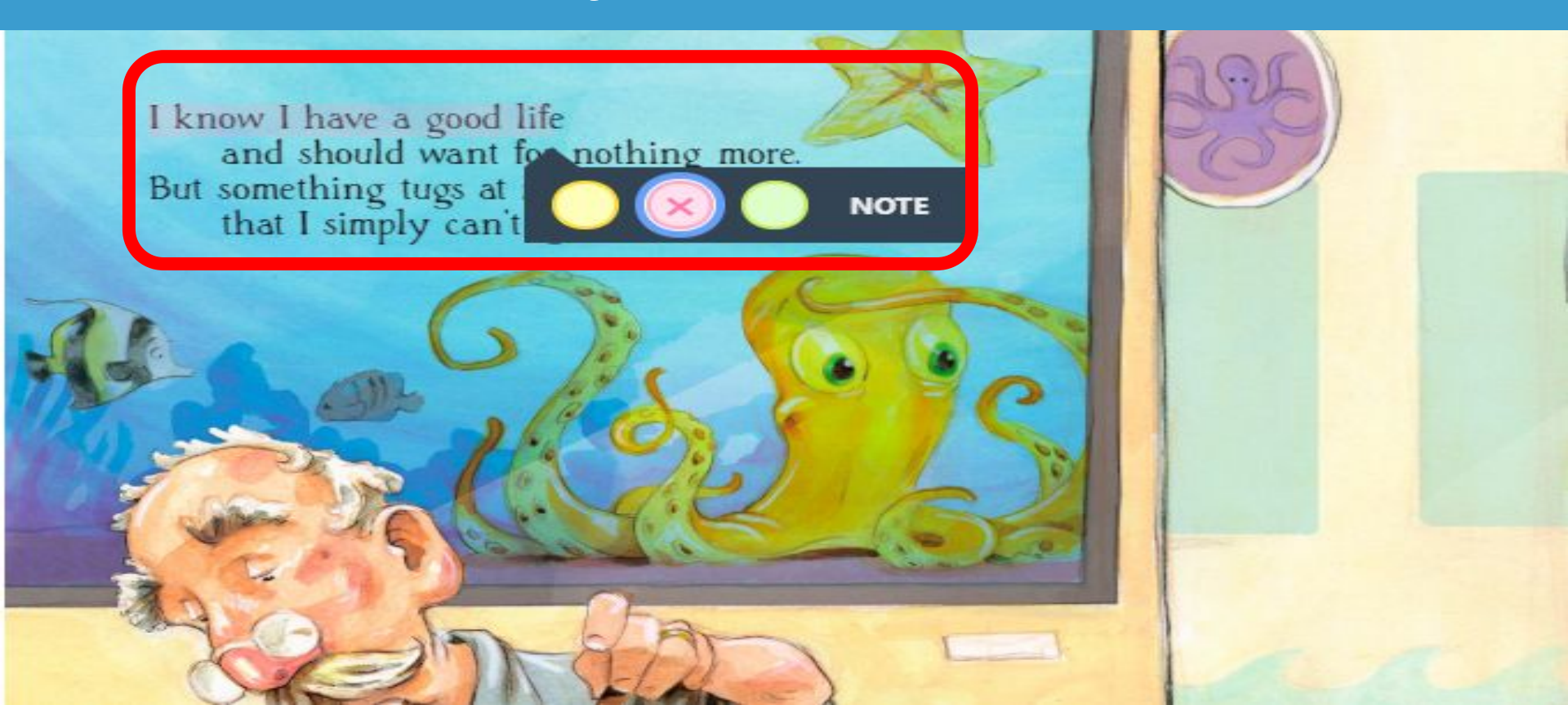

## After you click "NOTE", you can type your note in the box. Click "DONE" when you are finished typing.

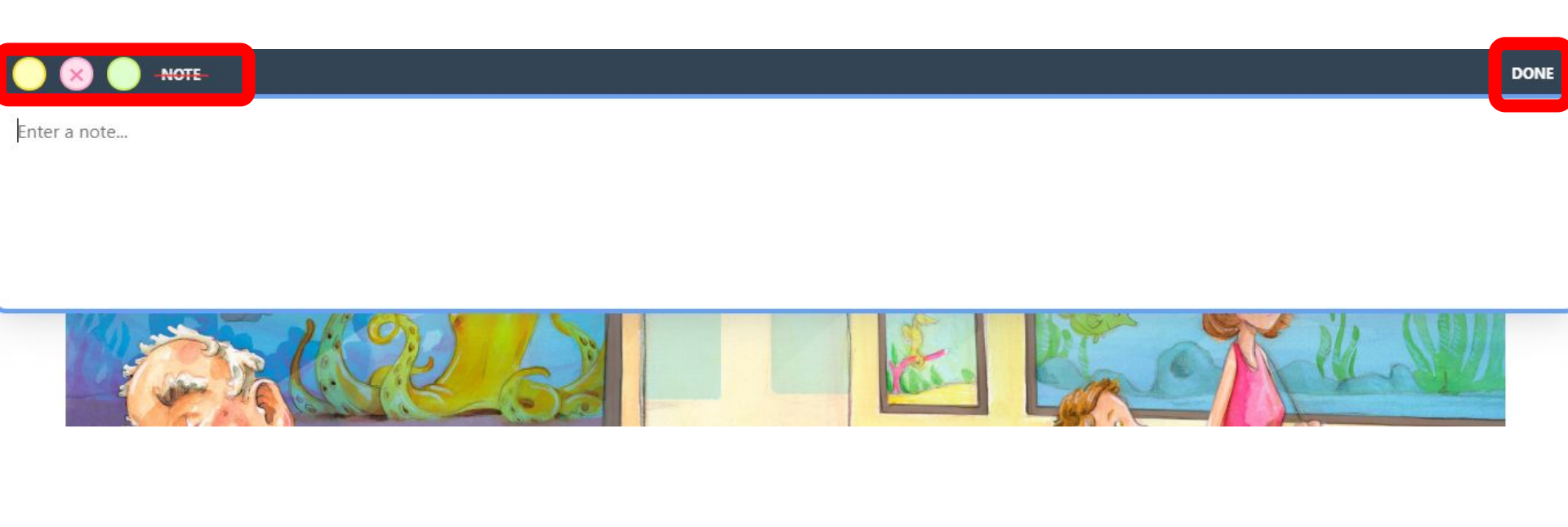

# You can also access the menu when you click the top or bottom of the page.

#### BIBLIOGRAPHY

- Bilefsky, Dan, "Inky the Octopus Escapes From a New Zeeland Aquarium," New York Times, April 13, 2016, https://www.nytimes.com/2016/04/14/ world/asia/inky-octopus-new-zeeland-squarium. html
- Bradford, Alina, "Octopus Facts," Live Science, June 8, 2017, https://www.livescience.com/55478-octopus-facts.html
- Encyclopaedia Britannica Online, sv. \*octopus,\* accessed September 1, 2017, https://www.britannica. com/animal/octopus-mollask
- \*Legging it: Evalve octopus who has been allowed to look for love, 'Independent, February 14, 2009, http://www.independent.co.uk/environment/ unture/legging:tevasive.com/environment/ allowed-to-look-for-love-160g168.html

- Merriam-Webster Online, sv. "octopus," accessed September 1, 2017, <u>http://unabridged.merri-</u> am-webster.com/unabridged/octopus
- "Octopus floods Santa Monica Pier Aquarium," Los Angeles Times, February 27, 2009, http://articles. latimes.com/2009/feb/27/local/me-octopus27
- "The Story Of An Octopus Named Otto," All Things Considered, NPR, November 2, 2008, http:// www.np.corg/templates/story/story.php?story-Id=962/8905
- University of Melbourne. "All Octopuses Are Venomous: Could Lead To Drug Discovery." ScienceDaily. https://www.sciencedaily.com/ releases/2002/02/020215.htm (accessed September 1, 2017).

Copyright © 2018 by Sourcebooks, Inc. Text by Erin Guendelsberger Illustrations by David Leonard

Sourcebooks and the colophon are registered trademarks of Sourcebooks, Inc.

#### All rights reserved.

The full color art was prepared with Liquidtex Soft Body paints and Prismacolor pencils on Arches watercolor paper.

Published by Soursebooks Jabberworky, an imprint of Soursebooks, Inc. P.O. Box 4410, Nøperville, Illinois 60567-4410 (830) 961-3950 Fax (830) 961-3168 soursebooks.com

Library of Congress Cataloging-in-Publication Data is on file with the publisher.

Source of Production: Leo Paper, Heshan City, Guangdong Province, China Date of Production: January 2018 Run Number, 5011182.

> ISBN: 9781492675037 (e-book) Printed and bound in China. LEO 10 9 8 7 6 5 4 3 2 1

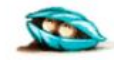

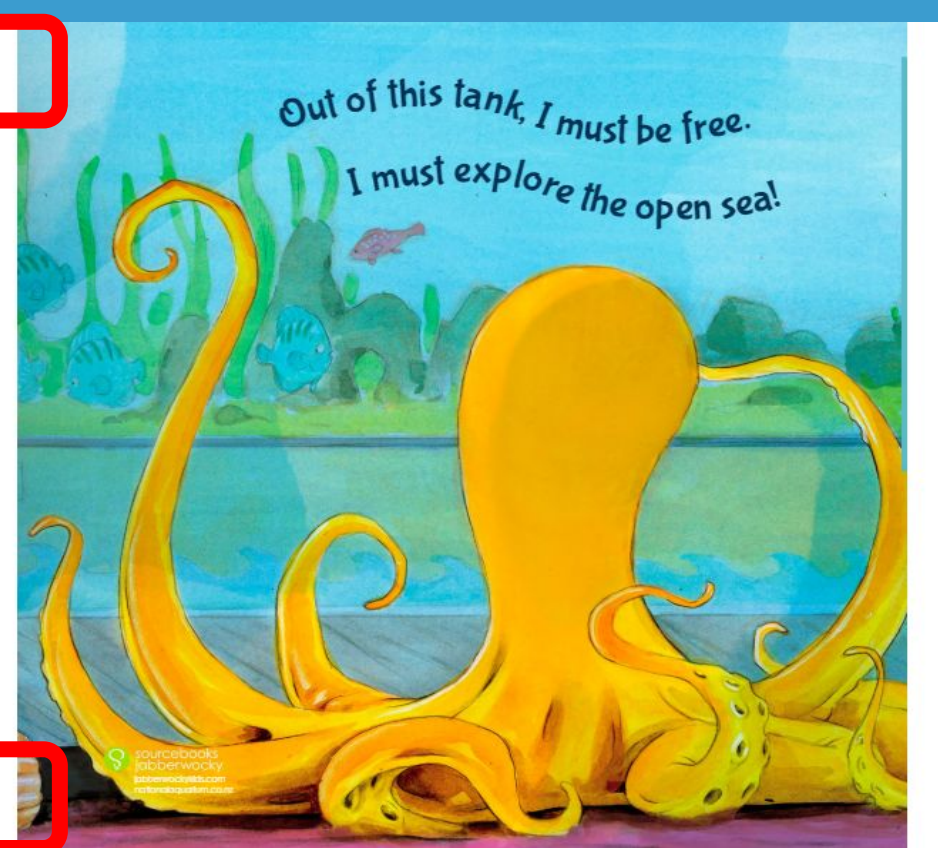

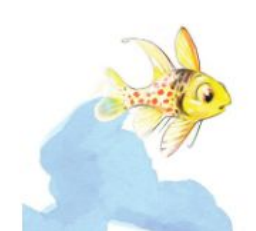

# Click the three lines in the top corner to access the menu.

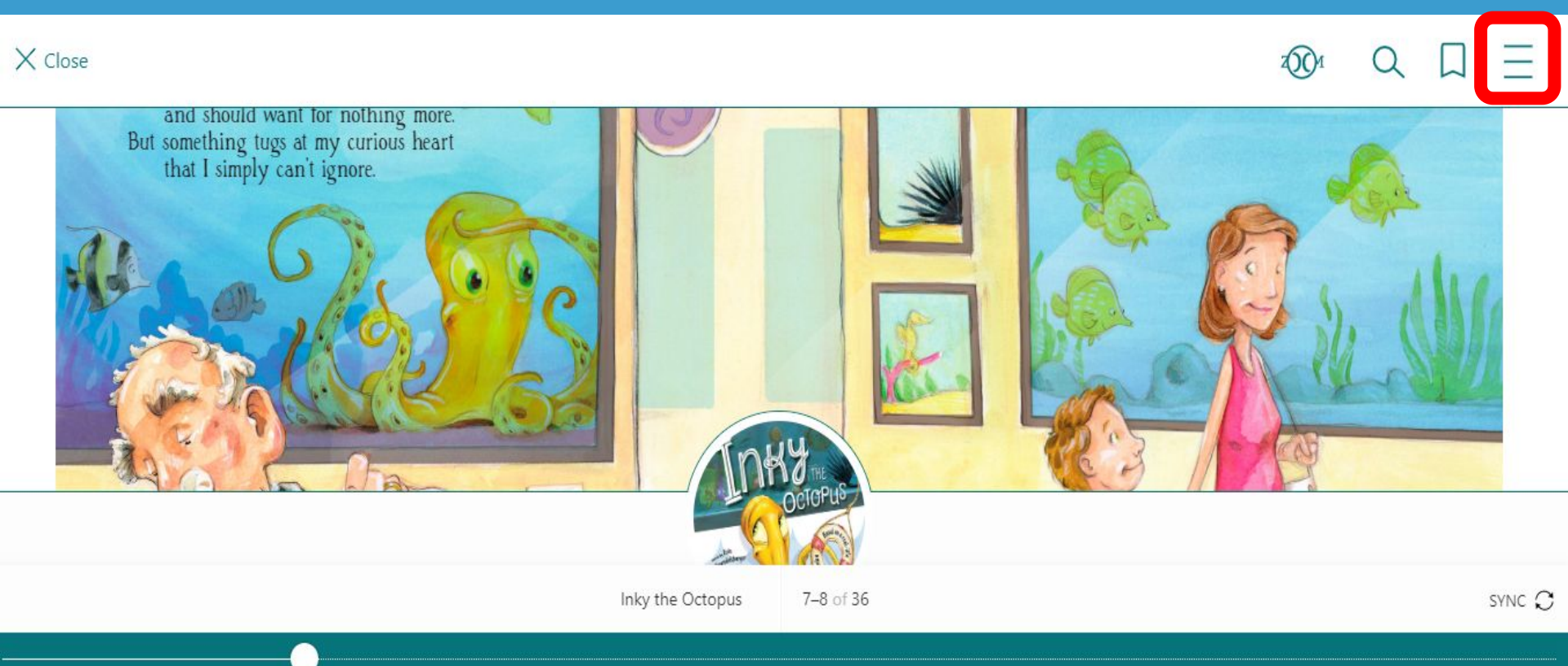

In the menu, you can: search for a word or phrase in the book see the ebook's chapters, your bookmarks, and tips, change your reading settings, adjust the text size, font, and lighting for most ebooks, and change the narration speed (for read-along ebooks).

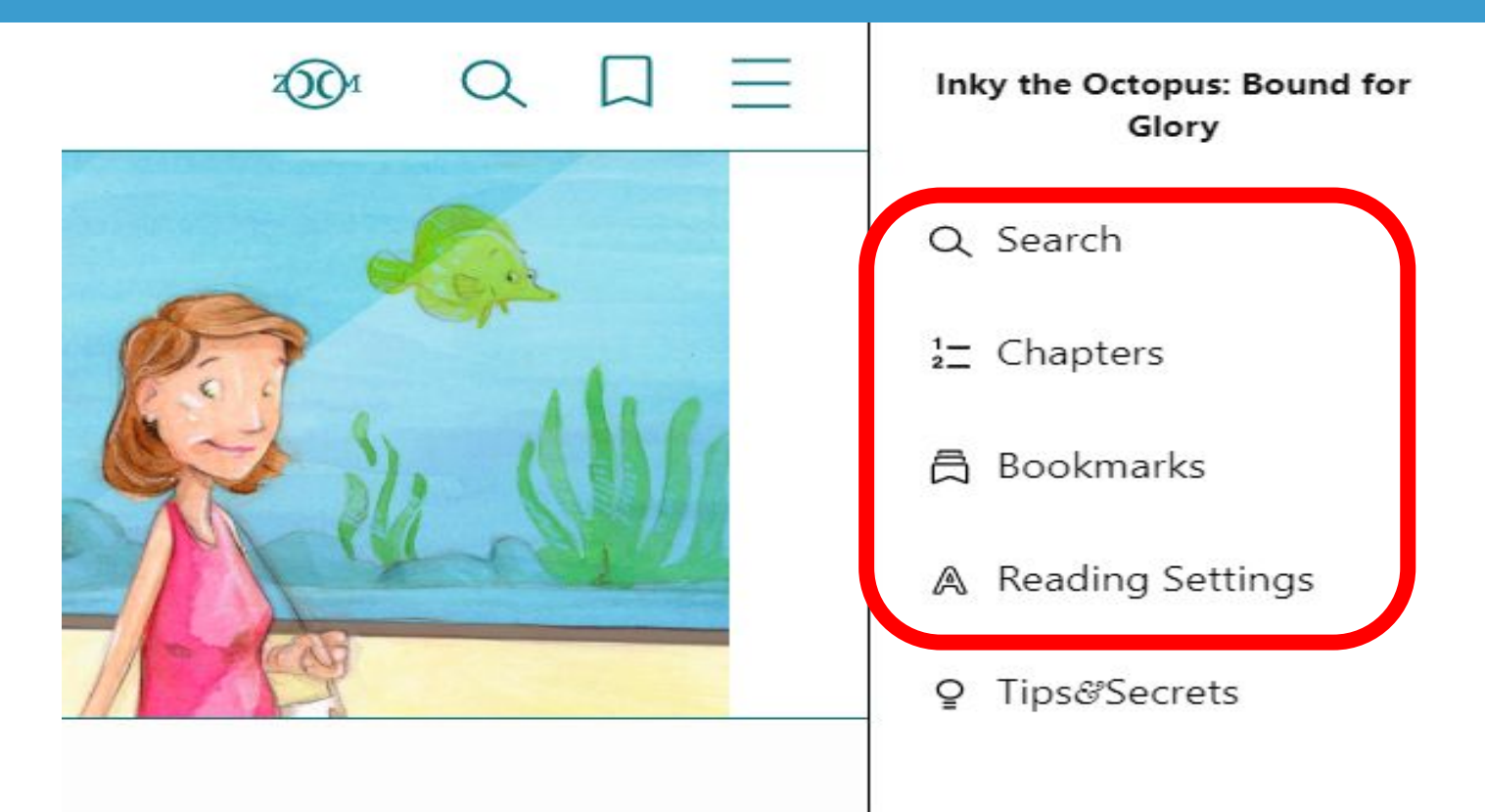

## The "Reading Settings" menu will allow you to change your text scale, lighting, and book design (if available) of your ebook.

| ÷ | -                                                     | Reading Setti                                                                                | ngs                                                | Done                                   |
|---|-------------------------------------------------------|----------------------------------------------------------------------------------------------|----------------------------------------------------|----------------------------------------|
|   | Without a d<br>Come aboa<br>be our next<br>window sea | lriver this bus is lost<br>rd if your destinatio<br>stop. We can sit tog<br>at, if you want. | : Our lives an<br>n is oblivion-<br>gether. You ca | e over.*<br>- It should<br>in have the |
| т | EVT SCALE                                             |                                                                                              |                                                    |                                        |
|   |                                                       | Not available for thi                                                                        | s book.                                            |                                        |
| u | GHTING                                                | Not available for thi                                                                        | s book.                                            |                                        |

# When you are finished reading, click the top or bottom of the page to open the menu.

#### BIBLIOGRAPHY

- Bilefsky, Dan, "Inky the Octopus Escapes From a New Zeeland Aquarium," New York Times, April 13, 2016, https://www.nytimes.com/2016/04/14/ world/asia/inky-octopus-new-zeeland-squarium. html
- Bradford, Alina, "Octopus Facts," Live Science, June 8, 2017, https://www.livescience.com/55478-octopus-facts.html
- Encyclopaedia Britannica Online, sv. \*octopus,\* accessed September 1, 2017, https://www.britannica. com/animal/octopus-mollask
- \*Legging it: Evasive octopus who has been allowed to look for love," Independent, February 14, 2009, http://wowindependent.couk/environment/ nature/legging-it:evasive-actopuschholar/beenallowed-to-look-for-love-160g168.html

- Merriam-Webster Online, sv. "octopus," accessed September 1, 2017, <u>http://unabridged.merri-</u> am-webster.com/unabridged/octopus
- "Octopus floods Santa Monica Pier Aquarium," Los Angeles Times, February 27, 2009, http://articles. latimes.com/2009/feb/27/local/me-octopus27
- "The Story Of An Octopus Named Otto," All Things Considered, NPR, November 2, 2008, http:// www.npcong/templates/story/story.php?story-Id=96278905
- University of Melbourne. "All Octopuses Are Venomous: Could Lead To Drug Discovery." ScienceDaily, https://www.sciencedaily.com/ releases/2009/02/020215.htm (accessed September 1, 2017).

Copyright © 2018 by Sourcebooks, Inc. Text by Erin Guendelsberger Illustrations by David Leonard

Sourcebooks and the colophon are registered trademarks of Sourcebooks, Inc.

#### All rights reserved.

The full color art was prepared with Liquidtex Soft Body paints and Prismacolor pencils on Arches watercolor paper.

Published by Soursebooks Jabberworky, an imprint of Soursebooks, Inc. P.O. Box 4410, Nøperville, Illinois 60567-4410 (830) 961-3950 Fax (830) 961-3168 soursebooks.com

Library of Congress Cataloging-in-Publication Data is on file with the publisher.

Source of Production: Leo Paper, Heshan City, Guangdong Province, China Date of Production: January 2018 Run Number, 5011182

> ISBN: 9781492675037 (e-book) Printed and bound in China. LEO 10 9 8 7 6 5 4 8 2 1

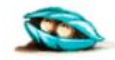

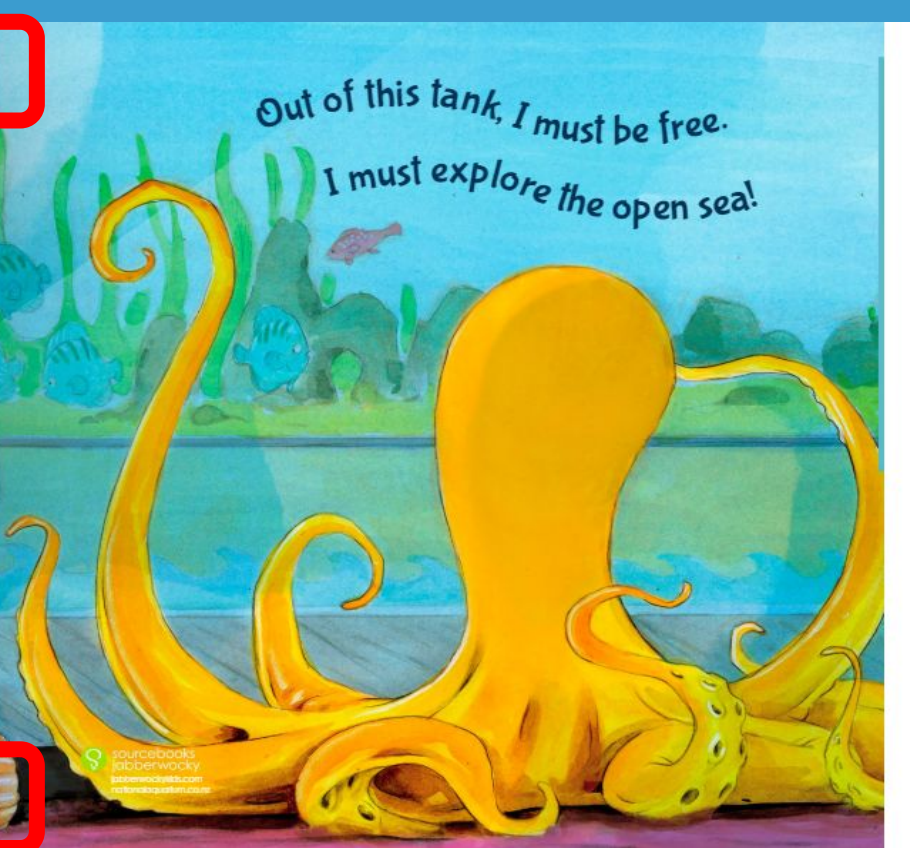

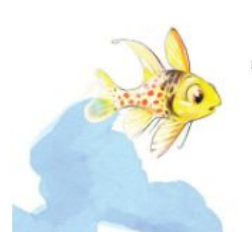

## Click the "X Close" button to close the book.

#### X Close

1001 Q [] Ξ

- New Zealand Aquarium," New York Times, April 13, 2016, https://www.nytimes.com/2016/04/14/ world/ania/inky-octopus-new-zealand-aquarium. html
- Bradford, Alina, "Octopus Facts," Live Science, June 8, 2017, https://www.livescience.com/55478-octopus-facts.html
- Encyclopaedia Britannica Online, sv. "octopus," accessed September 1, 2017, <u>https://www.britannica,</u> com/animal/octopus-mollusk
- \*Legging it: Evasive octopus who has been allowed to look for love." Independent, February 14, 2009, http://www.independent.co.uk/erwironment/ nature/legging-it-evasive-actopus-who-has-beenallowe-it-cook-for-lowe-it600168.html

- September 1, 2017, <u>http://unabridged.merri-</u> am-webster.com/unabridged/octopus
- "Octopus floods Santa Monica Pier Aquarium," Los Angeles Times, February 27, 2009, http://articles. latimes.com/2002/feb/27/local/me-octopus27
- "The Story Of An Octopus Named Otto," All Things Considered, NPR, November 2, 2008, http:// www.npr.org/templates/story/story.php?story-Id=96.275905
- University of Melbourne, "All Octopuses Are Venomous: Could Lead To Drug Discovery," ScienceDaily, https://www.sciencethily.com/ releases/2009/02/02015/02015.htm (accessed September 1, 2017).

Copyright © 2018 by Sourcebooks, Inc. Text by Erin Guendelsberger Illustrations by David Leonard

والمحاج والمحاج والمحا

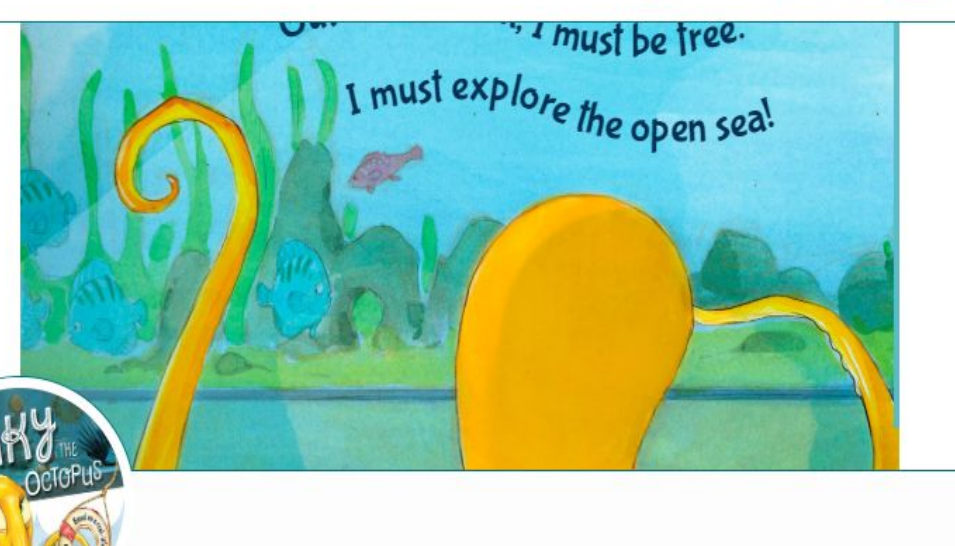

Inky the Octopus: Bound for Glory

37 of 36

SYNC C

## Click the "Home" tab and scroll down to review any recently defined words and recent notes and highlights.

|                                                       |                          | Rece                 | ently defined wo                   | ords   |         |         |
|-------------------------------------------------------|--------------------------|----------------------|------------------------------------|--------|---------|---------|
|                                                       |                          | (                    | l obster obster                    | )      |         |         |
|                                                       |                          |                      | See all defined words $ ightarrow$ |        |         |         |
|                                                       |                          |                      |                                    |        |         |         |
| The Mater May 20                                      |                          | Recent               | t notes and high                   | lights |         |         |
| I infer that Inky the Octop<br>- on: "I kn<br>ow I ha | us is feeling happy sind | ce he knows he has a | a good life.                       |        |         | <br>17% |
| 🎆 🖉 Highlight May 20                                  |                          |                      | NH THE                             |        |         |         |
|                                                       | Home                     | <b>6</b><br>Explore  | OCTOPUS                            | Shelf  | O<br>Me |         |

Tr

## Click the arrow to the right of your notes for additional notes options.

|                                                   |                              | Rece                | ently defined w                    | ords    |         | *         |
|---------------------------------------------------|------------------------------|---------------------|------------------------------------|---------|---------|-----------|
|                                                   |                              |                     | l obster obster                    |         |         |           |
|                                                   |                              |                     | See all defined words $ ightarrow$ |         |         |           |
|                                                   |                              |                     |                                    |         |         |           |
|                                                   |                              |                     |                                    |         |         |           |
|                                                   |                              | Recent              | t notes and hig                    | nlights |         |           |
| 🍯 📴 Note 🛛 May 20                                 |                              |                     |                                    |         |         |           |
| I infer that Inky the O<br>- on: "I kn<br>ow I ha | ctopus is feeling happy sind | e he knows he has a | a good life.                       |         |         | <br>17% > |
| 📲 🖉 Highlight May 2                               | 20                           |                     | THE THE                            |         |         | •         |
|                                                   | Home                         | <b>6</b><br>Explore | OCTOPUS                            | Shelf   | O<br>Me |           |

INHY

### Click the share icon for export options for your notes, including Google Drive.

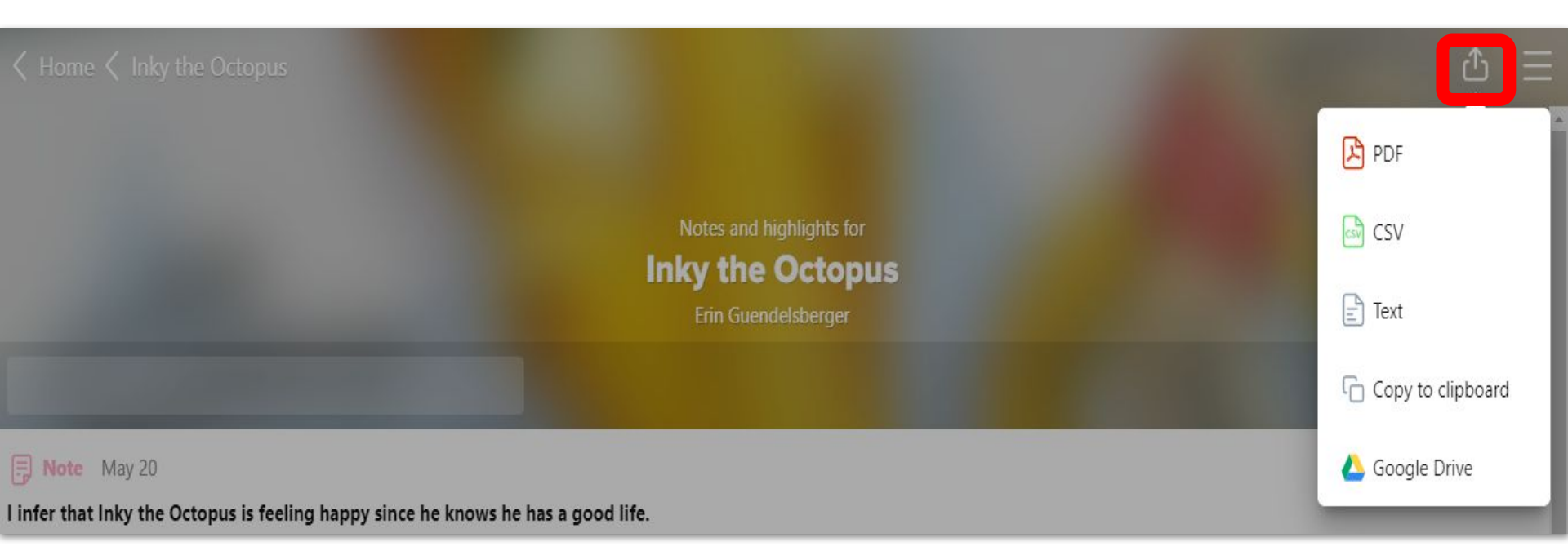

### If exporting to Google Drive, select your file format, like PDF, and then click "Save."

| Save to Goo        | ogle Drive               |  |
|--------------------|--------------------------|--|
| Choose a format, t | hen select <b>Save</b> . |  |
| Choose a fo        | rmat                     |  |
| PDF                | ~                        |  |
|                    |                          |  |

## Choose the location you wish to save your file to by clicking "change". Then, click "Save".

![](_page_30_Picture_1.jpeg)

### You will now see that the file has been "Saved" to your Google Drive.

| S   | ave to Go      | ogle Drive      |    |  |
|-----|----------------|-----------------|----|--|
| Cho | oose a format, | then select Sav | e. |  |
|     | Choose a f     | ormat           |    |  |
|     | PDF            | ~               |    |  |
|     |                | aved            | _  |  |

# Click "Shelf" to see all your checked out books (including assignments).

![](_page_32_Figure_1.jpeg)

## Click "Options" to see all your options within a book.

### Inky the Octopus • Erin Guendelsberger

Open book

Options

![](_page_33_Picture_4.jpeg)

Downloaded (14.3 MB)

### Due in 13 days

![](_page_33_Picture_7.jpeg)

## From the "Options" menu, you can do the following tasks:

| Open book            |                |         |       |              |      |
|----------------------|----------------|---------|-------|--------------|------|
| Renew                |                |         |       | DUE IN 13 DA | rs 🗷 |
| Return               |                |         |       |              | >    |
| Send to device       |                |         |       |              | >    |
| Mark as done         |                |         |       |              | >    |
| Notes and highlights |                |         |       |              | >    |
| Add to list          |                | IN THE  |       |              | D    |
| Home                 | <b>Explore</b> | Ociorus | Shelf | O<br>Me      |      |

## Click "Renew" to extend your time with your book.

| Open book            |                |
|----------------------|----------------|
| Renew                | DUE IN 13 DAYS |
| Return               | >              |
| Send to device       | >              |
| Mark as done         | >              |
| Notes and highlights | >              |
| Add to list          | D              |
| Home Explore         | Shelf Me       |

## Click "Return" to return your book.

| Open book            |                     |         |       |                | Ш |
|----------------------|---------------------|---------|-------|----------------|---|
| Renew                |                     |         |       | DUE IN 13 DAYS | B |
| Return               |                     |         |       |                | > |
| Send to device       |                     |         |       |                | > |
| Mark as done         |                     |         |       |                | > |
| Notes and highlights |                     |         |       |                | > |
| Add to list          |                     | NHY III |       |                | D |
| Home                 | <b>B</b><br>Explore | OcidPue | Shelf | С<br>Ме        |   |

## Click "Send to device" to send your book to a Kindle.

| Open book            |                |                |
|----------------------|----------------|----------------|
| Renew                |                | DUE IN 13 DAYS |
| Return               |                | >              |
| Send to device       |                | >              |
| Mark as done         |                | >              |
| Notes and highlights |                | >              |
| Add to list          | TO ROTHE       | D              |
| Home                 | 648<br>Explore | Shelf Me       |

## Click "Mark as done" to mark your book as done.

| Open book            |                |
|----------------------|----------------|
| Renew                | DUE IN 13 DAYS |
| Return               | >              |
| Send to device       | >              |
| Mark as done         | >              |
| Notes and highlights | >              |
| Add to list          |                |
| Home Explore         | f Me           |

### Click "Notes and highlights" to review any notes or highlights you made while reading. These will be accessible even after you return the book.

| Open book           |          |           |       |                    |  |
|---------------------|----------|-----------|-------|--------------------|--|
| Renew               |          |           |       | DUE IN 13 DAYS 🛛 🗖 |  |
| Return              |          |           |       | >                  |  |
| Send to device      |          |           |       | >                  |  |
| Mark as done        |          |           |       | >                  |  |
| Notes and highlight | s        |           |       | >                  |  |
| Add to list         |          | THE THE   |       | D                  |  |
| Hom                 | e Explor | e Octorus | Shelf | Me                 |  |

## Click "Add to list" to add the book to a list of books.

| Open book   |            |               |           |       |             |       |
|-------------|------------|---------------|-----------|-------|-------------|-------|
| Renew       |            |               |           |       | DUE IN 13 D | AYS 🗷 |
| Return      |            |               |           |       |             | >     |
| Send to dev | ice        |               |           |       |             | >     |
| Mark as dor | ne         |               |           |       |             | >     |
| Notes and h | nighlights |               |           |       |             | >     |
| Add to list |            |               | THE STATE |       |             |       |
|             | Home       | 66<br>Explore | OCIO UP   | Shelf | Me          |       |

## Click "Me" to view your profile, change your image, and view your reading stats.

![](_page_41_Figure_1.jpeg)

# Scroll down to view all of your achievement badges that you have earned.

### Achievements

6/20 achievements earned!

THE BASICS (2/3)

![](_page_42_Picture_4.jpeg)

Blast Off! Open Sora and sign in for the first time

![](_page_42_Picture_6.jpeg)

Stellar Student Open an assigned book

![](_page_42_Picture_8.jpeg)

Check It Out Borrow a book

#### COMPLETIONIST (0/4)

![](_page_42_Picture_11.jpeg)

That's a Wrap Mark a book as done

![](_page_42_Picture_13.jpeg)

Finish 3 assigned books

![](_page_42_Picture_15.jpeg)

Bookworm Finish 3 borrowed books

## How to Add a Public Library

- You can use Sora to browse your local library and borrow ebooks and audiobooks!
- 1. Click or tap menu icon.  $\equiv$
- 2. Select Add a public library.

Don't have a library card? No worries! You will be able to sync with York County Library automatically when you log in with your FMSD Google account!

![](_page_43_Picture_5.jpeg)

## Make sure to search for Fort Mill.

3. Use the search box to find your library, then select **This is my library**.

![](_page_44_Figure_2.jpeg)

## **Explore York County Library**

### 4. The library will open in the Explore tab.

![](_page_45_Picture_2.jpeg)

Note: Grade band access determines the books available for user checkout in Sora.

## **Explore York County Library**

5. Type the title of the book you are searching for and be sure to select the **Search all of my libraries** box. This will allow you to search for availability at both your school and York County Library.

| Q Wonder                   | Cancel                    |  |  |
|----------------------------|---------------------------|--|--|
| Search all of my libraries | More options $\checkmark$ |  |  |

6. Click Enter to begin your search.

## **Explore York County Library**

- 7. The first section shows availability at your school. Scroll down to search the **York County Library**.
- 8. If you wish to borrow a book from the York County Library, select **Borrow** beside the title.
- 9. From the drop down menu, select Fort Mill School District York 4. Do NOT select York County Library.
- 10. You will then need to enter your **FMSD Google** account information. **You do NOT need to enter a York County Library card number.**
- 11. Scroll back down to the book in the York County Library and select **Borrow**.

![](_page_47_Picture_6.jpeg)

## Want to learn more?

How to read ebooks How to listen to audiobooks Where to find loans, holds, lists, and activity How to download a book Where to find your notes and highlights